## App 端如何审批体系文件修改单 (文档)

1、用户登录互海通 App 端, 在互海通主界面, 点击"待处理任务"下的"文件修改 审批", 进入"待处理任务"列表, 用户可以通过搜索关键字找到目标单据。

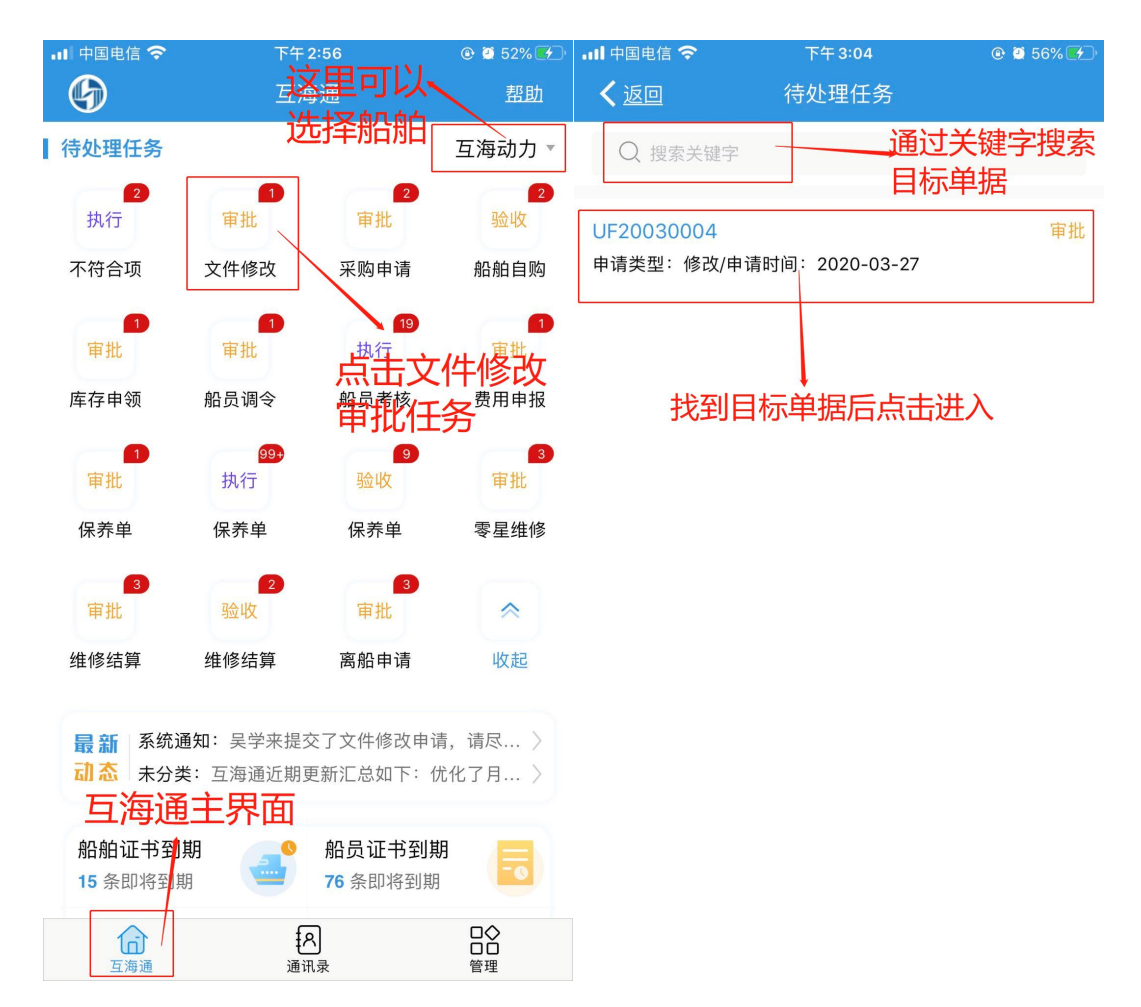

2、审批人员在详情页面根据实际情况进行同意或者拒绝操作。

| .ul 中国电信 奈<br>く <u>返回</u> | <sub>上午8</sub> :<br>文件修改 | :59              |
|---------------------------|--------------------------|------------------|
| 文件修改 UF2                  | 0030004                  | 审批               |
| 文件分类<br>申请时间              |                          | 修改<br>2020–03–27 |
| 申请文件数1                    |                          |                  |
| 000<br>总目录                |                          |                  |
| 单据进度                      |                          |                  |
| 2020-03-27 9              | 吴学来 运营专<br>申请            | 员                |
| 0                         | 体系办主任<br>审批              |                  |
|                           | 根据到                      | <b>实际情况进行操作</b>  |
| <u>同意</u>                 |                          | 拒绝               |

3、用户还可以通过另一种途径找到需要处理的文件修改单。登录互海通后切换 到"管理"界面,点击"体系文件"模块,系统默认进入的是外部文件界面,用户切 换到文件修改界面后,通过文件名搜索找到目标文件修改单,点击进入文件修改 详情页面。

| .III 中国电信 🤜         | > 上午9               | 9:12         | @ @ 97% 💷 ·            | <b>!</b> 中国电信 🗢                                  | 上午 9:12                                                              | @ 🗐 97% 🥅                                               |
|---------------------|---------------------|--------------|------------------------|--------------------------------------------------|----------------------------------------------------------------------|---------------------------------------------------------|
| G                   | 上海互海信息和             | 科技有限公司       | <u>帮助</u>              | く返回                                              | 2、请输入文件名称                                                            |                                                         |
| 维修保养<br>【体系管理<br>二〇 | 船员管理 体系             | 管理 商务管理      | 技术资料                   | 通过文件<br>目标文件<br>UF20030004<br>申请类型:修改            | 3搜索找到 <sub>文件</sub><br>多改单<br>(/申请时间: 2020-0                         | <u>文件修改</u><br>3-27                                     |
| 体系检查<br><b>商务管理</b> | 运行记录<br>「空<br>油耗报告  |              | 唤到"管                   | CF2:030004<br>申请类型:新增<br>找到目标<br>点击查看<br>申请类型:新增 | 新申请时间:2020-0<br><mark>单据后,</mark><br><mark>详情</mark><br>新申请时间:2020-0 | <sup>3-24</sup><br>切换到"文件<br>修改"界画 <sub>成</sub><br>3-24 |
| 技术资料                | 長い                  | 理"界面<br>体系文化 | 国, 点击<br>牛 글           | UF20030003<br>申请类型:修改                            | 、<br>【/申请时间:2020-0                                                   | 已完成<br>3-12                                             |
| C Straw             | 图纸店芯 1X小型型放口 探H-J维打 |              | 议田府千                   | UF20030002<br>申请类型:修改                            | 【/申请时间:2020-0                                                        | 軍批<br>3-12                                              |
|                     |                     |              |                        | CF20030002<br>申请类型:新增                            | 創申请时间:2020-0                                                         | 审批<br>3-12                                              |
|                     |                     |              |                        | CF20030001<br>申请类型:新增                            | }/申请时间:2020-0                                                        | 审批<br>3-12                                              |
| 百海通                 | <b>[</b> 戶<br>通讯    | ,⊋           | □ <b>◇</b><br>□□<br>管理 | UF20030001                                       | · · · · · · · · · · · · · · · · · · ·                                | 审批                                                      |